## 应用 GraphPad Prism 制作生存曲线详细图文过程

来源:临床流行病学和循证医学 作者:曾琳,赵一鸣 时间:2019-08-17 阅读(24835)分类: 统计方法

▲ 男声 女声

应用 GraphPad Prism 制作生存曲线详细图文过程。医学研究中常常遇到的一类统计图——生存曲线。SPSS 也可以做 生存曲线,还能做细致的统计分析,但是 Prism 作图比 SPSS 灵活漂亮。下面我们就一起通过一个小例子看看怎么用 Prism 来做生存曲线吧。

1. 打开 Prism→选择 survival→选择第1 或第4个图

Show result as 中选择"Fractions"那么纵坐标是从 0-1, 选择"Percents"那么纵坐标是从 0-100。

| Welcome to GraphPad Prism         |                                                                                                   |                                    |             | ×            |
|-----------------------------------|---------------------------------------------------------------------------------------------------|------------------------------------|-------------|--------------|
|                                   |                                                                                                   |                                    |             | Version 5.01 |
| Learn to use Prism<br>Open a file | Available analyses<br>• Kaplan-Meier<br>• Log-rank<br>• Wilcoxon-Gehan<br>Organization of data ta | able                               |             |              |
| New table & graph:                | Sample data<br>Start with an empty<br>Use sample data                                             | data table<br>Comparing two groups |             | *            |
| Column                            | Choose a graph                                                                                    |                                    |             |              |
| Grouped                           |                                                                                                   | por ha                             | and and     | <u></u>      |
| Contingency                       | Selected graph: Sta                                                                               | aircase with ticks (starting at 10 | 00%)        |              |
| Survival                          | Show result as:                                                                                   | Plot symbols at:                   | Error bars: |              |
|                                   | Fractions                                                                                         | (ii) All points                    | None        |              |
| Clone from:                       | Percents                                                                                          | Censored points only               | SE SE       |              |
| Opened project                    |                                                                                                   |                                    | 🔘 95% CI    |              |
| Recent project                    |                                                                                                   |                                    |             |              |
| Saved example                     |                                                                                                   |                                    |             |              |
| Shared example                    |                                                                                                   |                                    |             |              |

2. 点 create。这时需要录入生存数据了。数据的排列格式如下:

| X  | A | B |
|----|---|---|
| 时间 | A | B |
| X  | Y | Y |
| 1  | 0 |   |
| 5  | 0 |   |
| 3  | 0 |   |
| 9  | 0 |   |
| 7  | 0 |   |
| 12 | 0 |   |
| 10 | 1 |   |
| 13 | 1 |   |
| 16 | 1 |   |
| 20 | 1 |   |
| 1  |   | 0 |
| 5  |   | 0 |
| 3  |   | 0 |
| 9  |   | 0 |
| 13 |   | 0 |
| 20 |   | 1 |
| 22 |   | 1 |
| 24 |   | 1 |
| 28 |   | 1 |

2.1 第一列(X轴): 是研究中患者的随访时间。单位可以是月、年等。

2.2 第二列(A): 是第一组患者对应的生存或死亡的情况,这里 0 代表生存,1 代表死亡。第一行在表中是 1,0,说明该患者随访了 1 个月,1 个月随访时状态是生存,这一组第一个死亡的病例在表中是:10,1,说明该患者在 10 个月的时候死亡。

2.3 第三列(B): 是第二组患者对应的生存或死亡的情况。解释同上

3. 数据都录入好了我们就可以直接点左侧 Graphs 的 Data1

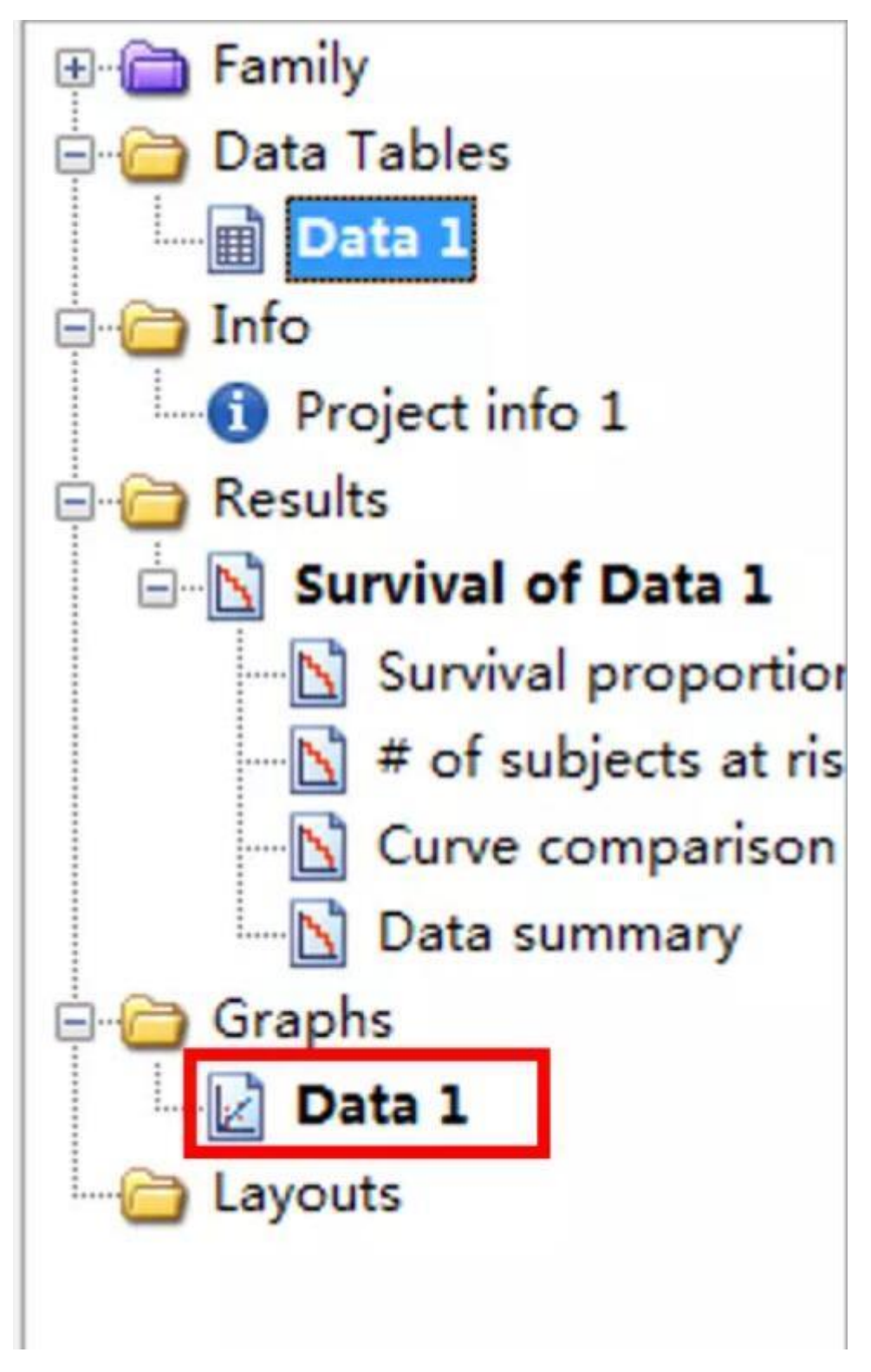

4.这样我们可以得到最初的生存曲线

## Survival of Data 1:Survival proportions

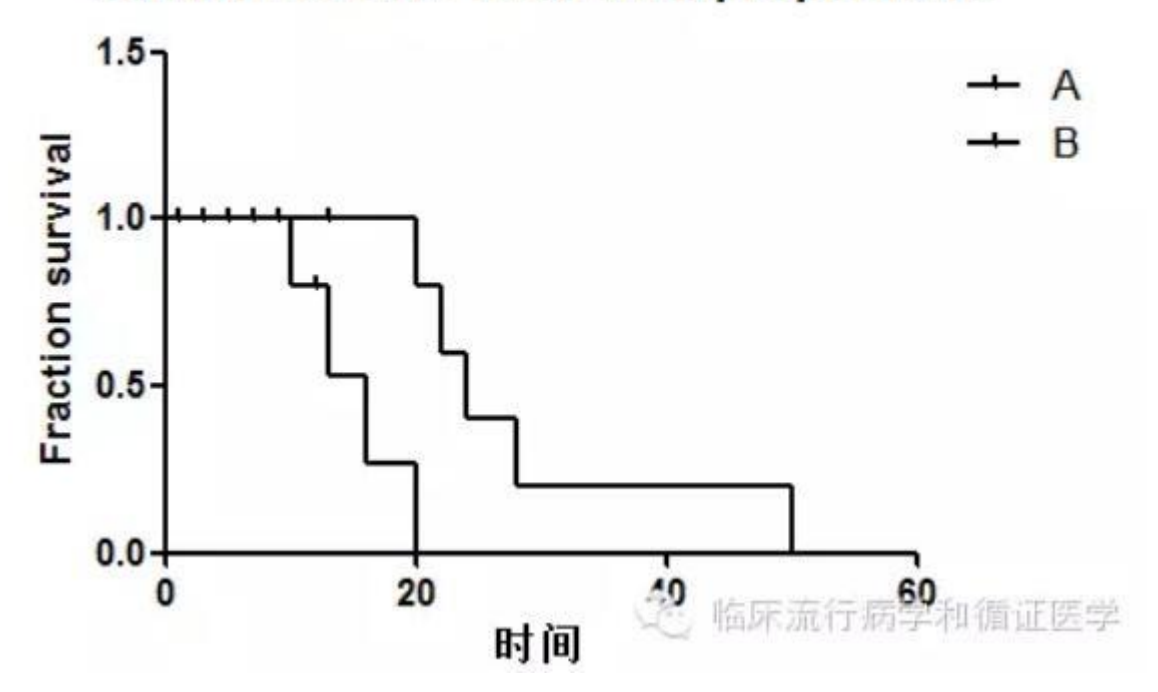

但这曲线不能直接用,因为它不符合我们的统计要求,生存曲线需要Y轴的最高点是1或100%,这个图明显不合适。下面我们来改改这个图让它更符合我们的要求。

5. 把鼠标点向Y轴,双击;会出现以下对话框

| ame and Origin   X axis | Left Y axis    | Right Y axis   | Titles & Fonts             |                |            |                    |                  |
|-------------------------|----------------|----------------|----------------------------|----------------|------------|--------------------|------------------|
| Gaps and Direction:     | Standard       |                | <ul> <li>Scale:</li> </ul> | Linear         |            | •                  |                  |
| Automatically deter     | mine the range | e and interval | >                          |                |            |                    |                  |
| Range                   |                |                | -                          | _              | _          | _                  |                  |
| Minimum:                | 0.0            | ð.             | Maximum:                   | 1.5            |            | J.                 |                  |
| All ticks               |                |                |                            |                |            |                    |                  |
| Ticks direction:        | Left           | • Loc          | ation of numbering         | /labeling: Lef | t, horizor | ntal 🔫             |                  |
| Ticks length:           | Short          | •              |                            |                |            |                    |                  |
| Regularly spaced t      | icks           |                |                            |                |            |                    |                  |
| Major ticks interval:   | 0.5            |                | Number format:             | Decimal        | •          | Auto 💌             | decimal places   |
| Starting at Y=          | 0.0            | =              | Thousands                  | 100000         | -          |                    | ]                |
|                         | 0.0            |                | Desfer                     | 100000         | C. 46.     | -                  | -                |
| Minor ticks:            | 0              | ▼ log          | Pielik.                    |                | Suffix     |                    |                  |
| Additional ticks an     | d grid lines   |                |                            |                |            |                    |                  |
| At Y=                   | Tick           | Line Text      | Fonts? Greek               | k? Details     |            | Show additi        | onal ticks:      |
|                         |                |                |                            |                |            | With re            | egular ticks     |
|                         |                |                |                            |                |            | Insteal     Only # | or regular ticks |
|                         |                |                |                            |                |            | Only is            | guiai licks      |
|                         |                |                |                            |                |            |                    |                  |
|                         |                |                |                            |                |            |                    |                  |
|                         |                |                |                            |                |            |                    |                  |

- 5.1 点击去掉 Automatically determine the range and interval
- 5.2 把 range 中的 maximum 改成 1.0
- 5.3 点击"OK"

就可以获得我们常常看到的生存曲线了。

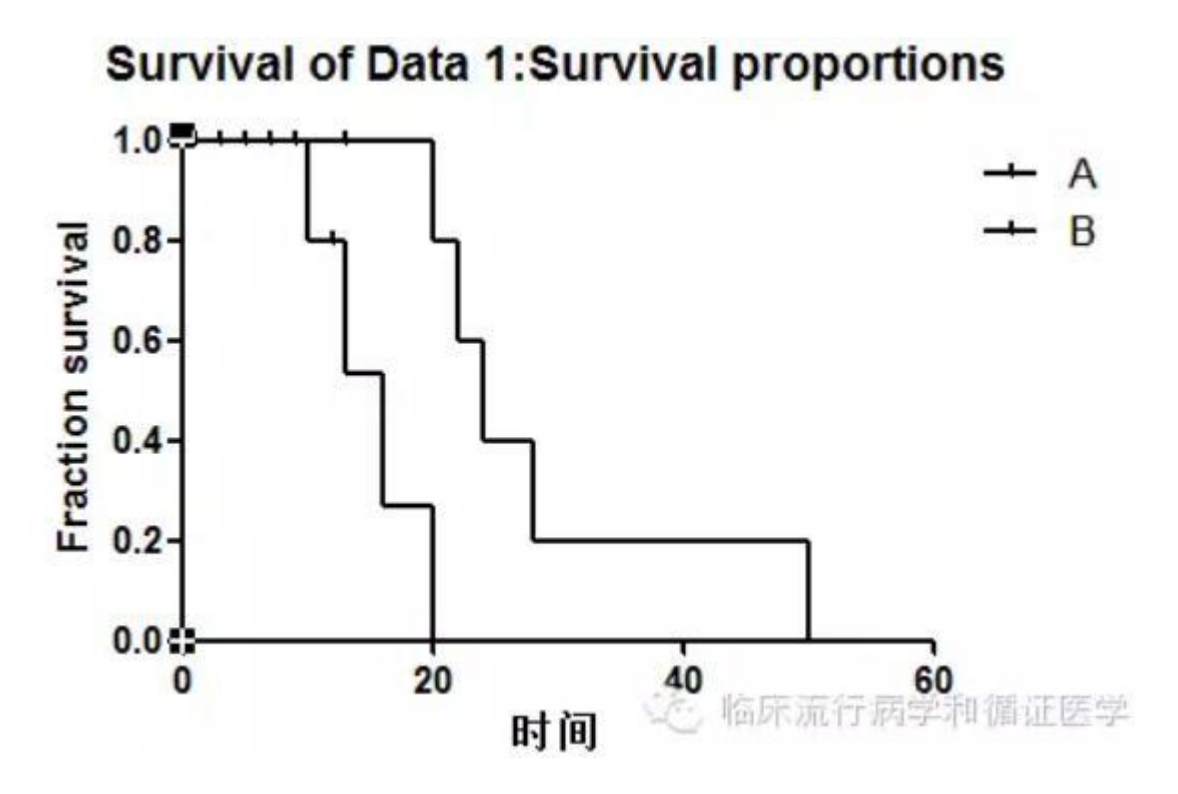

6. 最后就是**曲线的美化**了。

6.1 双击任一生存曲线可以改变曲线的颜色,线型。改的同时图示中的颜色和线型也会同步改过来。

6.2 双击 Y 轴可以添加参考线。大多数研究会讨论中位生存时间,只要我们在图中双击 Y 轴,在"Additional ticks and grid lines"中写入 0.5(如果开始作图时选择"Percents"这里应写入 50)点选 Tick Line 在 Details 按钮中选择参考线的颜色和线型即可。

| iaps and Direction:                                           | Standard                         |                                                                                                    | - Scale:             | Linear                                                                                                    | •                                         |                                      |
|---------------------------------------------------------------|----------------------------------|----------------------------------------------------------------------------------------------------|----------------------|----------------------------------------------------------------------------------------------------|-------------------------------------------|--------------------------------------|
| Automatically deter                                           | mine the ran                     | ge and interval                                                                                                    |                      |                                                                                                    |                                           |                                      |
| lange                                                         |                                  |                                                                                                    |                      |                                                                                                    |                                           |                                      |
| Minimum:                                                      | 0.0                              | S                                                                                                    | Maximum              | 1.0                                                                                                    | 5                                         |                                      |
| II ticks                                                      |                                  |                                                                                                    |                      |                                                                                                    |                                           | _                                    |
| Ticks direction:                                              | Left                             | • U                                                                                                    | ocation of numbering | /labeling: Left,                                                                                                    | horizontal 🔹                              | •                                    |
| Ticks length:                                                 | Short                            | •                                                                                                    |                      |                                                                                                    |                                           |                                      |
| legularly spaced                                              | ticks —                          |                                                                                                    |                      |                                                                                                    |                                           |                                      |
| Major ticks interval                                          | 0.2                              |                                                                                                    | Number format:       | Decimal                                                                                                    | • Auto                                    | decimal places                       |
| Starting at Y=                                                | 0.0                              |                                                                                                    | Thousands:           | 100000                                                                                                    | *                                         |                                      |
| Minor ticks:                                                  | 0                                | • • 🗐 log                                                                                                    | Prefix               | S                                                                                                    | uffix                                     |                                      |
| dditional ticks an                                            | d arid line:                     | >                                                                                                    |                      |                                                                                                    |                                           |                                      |
| At Y=                                                         | Tick                             | Line Tex                                                                                                    | t Fonts? Gree        | k? Details                                                                                                    | Show add                                  | tional ticks:                        |
|                                                               |                                  |                                                                                                    |                      |                                                                                                    | @ With                                    | regular ticks                        |
| 0.5                                                           | 1                                |                                                                                                    |                      | and the second second se | S                                         |                                      |
| 0.5                                                           |                                  |                                                                                                    |                      |                                                                                                    | ) Instea                                  | ad of regular ticks                  |
| 0.5                                                           |                                  |                                                                                                    |                      |                                                                                                    | <ul> <li>Instead</li> <li>Only</li> </ul> | ad of regular ticks<br>regular ticks |
| 0.5<br>ormat Additional                                       | Ticks and                        | Grids                                                                                                    |                      |                                                                                                    | © Inste                                   | ad of regular ticks<br>regular ticks |
| 0.5<br>ormat Additional<br>Select one or more t               | Ticks and                        | Grids                                                                                                    |                      |                                                                                                    | © Inste                                   | ad of regular ticks<br>regular ticks |
| 0.5<br>ormat Additional<br>Select one or more t<br>Y =        | Ticks and<br>ticks               | Grids<br>AtY =                                                                                                    | 0.5                  |                                                                                                    | <ul> <li>Instead</li> <li>Only</li> </ul> | ad of regular ticks<br>regular ticks |
| 0.5<br>ormat Additional<br>Select one or more t<br>Y =<br>0.5 | Ticks and<br>ticks<br>Select All | Grids<br>At Y =<br>Text line 1:                                                                                                    | 0.5                  | 3                                                                                                    | © Inste                                   | ad of regular ticks<br>regular ticks |
| 0.5<br>ormat Additional<br>Select one or more t<br>Y =<br>0.5 | Ticks and<br>ticks<br>Select Al  | Grids<br>At Y =<br>Text line 1:<br>Text line 2:                                                                                                    | 0.5                  | 3                                                                                                    | <ul> <li>Instead</li> <li>Only</li> </ul> | ad of regular ticks<br>regular ticks |
| 0.5<br>ormat Additional<br>Select one or more t<br>Y =<br>0.5 | Ticks and<br>ticks<br>Select Al  | Grids<br>At Y =<br>Text line 1:<br>Text line 2:                                                                                                    | 0.5                  | 3                                                                                                    | <ul> <li>Instead</li> <li>Only</li> </ul> | ad of regular ticks<br>regular ticks |
| 0.5<br>ormat Additional<br>Select one or more t<br>Y =<br>0.5 | Ticks and<br>ticks<br>Select Al  | Grids<br>At Y =<br>Text line 1:<br>Text line 2:<br>Show Tick<br>Size                                                                                                    | 0.5                  | Thickness                                                                                                    | © Instea<br>© Only                        | ad of regular ticks<br>regular ticks |
| 0.5<br>ormat Additional<br>Select one or more t<br>Y =<br>0.5 | Ticks and<br>ticks<br>Select All | Grids<br>Grids<br>At Y =<br>Text line 1:<br>Text line 2:<br>Show Tick<br>Size:<br>Direction                                                                                                    | 0.5<br>Major         | Thicknes                                                                                                    | S: Auto                                   | ad of regular ticks<br>regular ticks |
| 0.5<br>ormat Additional<br>Select one or more t<br>Y =<br>0.5 | Ticks and<br>ticks<br>Select All | Grids<br>Grids<br>At Y =<br>Text line 1:<br>Text line 2:<br>Show Ticles<br>Size:<br>Direction:                                                                                                    | 0.5<br>Major<br>Auto | Thicknes                                                                                                    | S: Auto                                   | ad of regular ticks<br>regular ticks |
| 0.5<br>ormat Additional<br>Select one or more t<br>Y =<br>0.5 | Ticks and<br>ticks<br>Select All | <pre>✓</pre> Grids Grids At Y = Text line 1: Text line 2: ✓ Show Ticl Size: Direction: ✓ Show Grid Thickey                                                                                                    | 0.5<br>Major<br>Auto | Thicknes                                                                                                    | S Auto                                    | ad of regular ticks<br>regular ticks |
| 0.5<br>ormat Additional<br>Select one or more t<br>Y =<br>0.5 | Ticks and<br>ticks<br>Select All | <pre>✓</pre> Grids Grids At Y = Text line 1: Text line 2: ✓ Show Ticl Size: Direction: ✓ Show Grid Thicknes                                                                                                    | 0.5<br>Major<br>Auto | Thicknes  Style:                                                                                                    | s: Auto                                   | ad of regular ticks<br>regular ticks |
| 0.5<br>ormat Additional<br>Select one or more 1<br>Y =<br>0.5 | Ticks and<br>ticks<br>Select All | <ul> <li>✓</li> <li>Grids</li> <li>At Y =</li> <li>Text line 1:</li> <li>Text line 2:</li> <li>✓ Show Tick</li> <li>Size:</li> <li>Direction:</li> <li>✓ Show Grid</li> <li>Thicknes</li> <li>Color:</li> </ul> | 0.5<br>Major<br>Auto | Thicknes  Style:  Over dat                                                                                                    | a: Auto                                   | ad of regular ticks<br>regular ticks |
| 0.5<br>ormat Additional<br>Select one or more t<br>Y =<br>0.5 | Ticks and<br>icks<br>Select Al   | <pre>✓</pre> Grids Grids At Y = Text line 1: Text line 2: ✓ Show Ticl Size: Direction: ✓ Show Grid Thicknes Color:                                                                                              | 0.5<br>Major<br>Auto | Thicknes  Style:  Over dat  nd Y =                                                                                                    | a points                                  | ad of regular ticks<br>regular ticks |

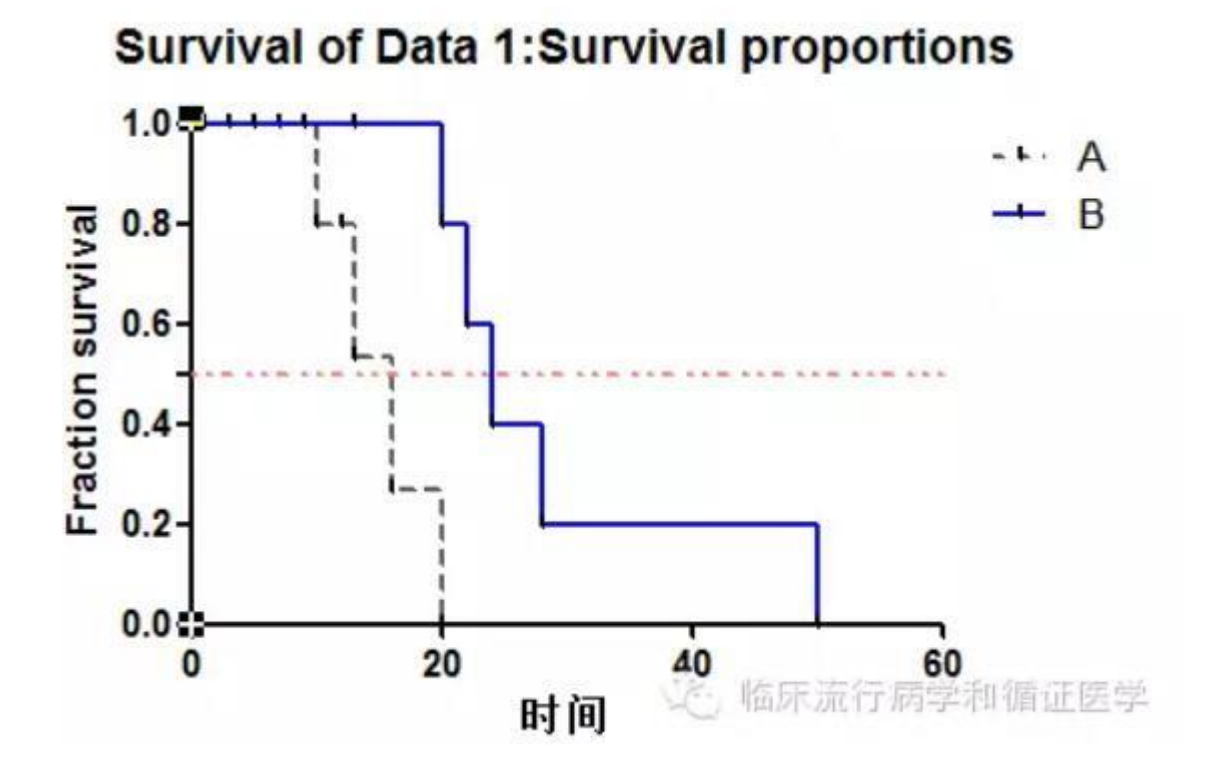

这个例子里,A组的中位生存时间大概是18个月,B组的中位生存时间大概是23个月。当然,要是愿意增加25%或75% 都是可以的。只要在"Additional ticks and grid lines"中根据需要添加即可。

同样的,我们可以添加 X 轴的参考线,比如肿瘤预后研究中很关心 5 年生存率,这时我们只要双击 X 轴,在"Additional ticks and grid lines"中写入 60(月)或 5(年),点选上 line 即可。在这个栗子里,两组的 5 年生存率都是 0,所以我先以 1 年生存率的参考线画出来示意一下:

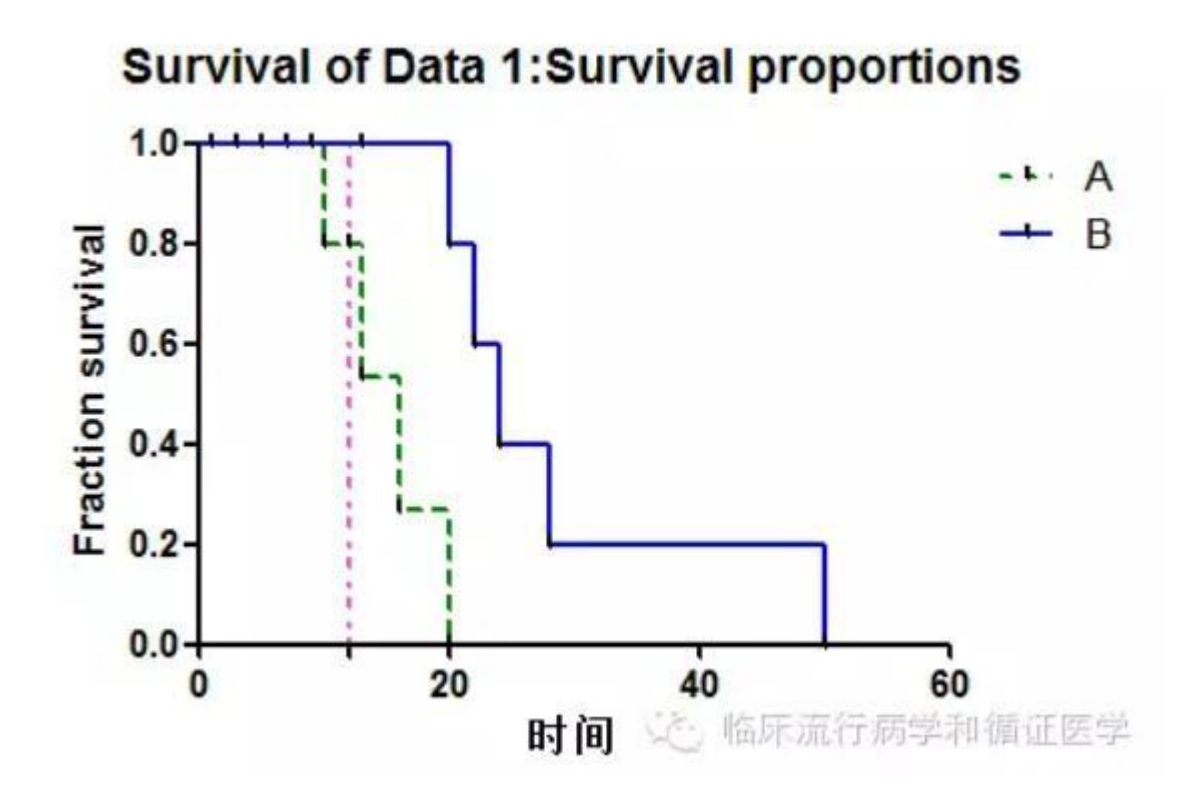

可见在这个例子中,A组1年生存率是100%,B组是80%。